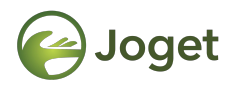

#### **Joget DX**

## **Basic System Administration**

http://facebook.com/jogetworkflow http://twitter.com/jogetworkflow

Last Revised on Oct 2021

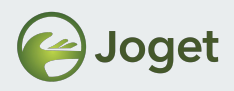

#### Prerequisites

- 1. Basic knowledge on how to create Joget App.
- 2. Proficient in server administration (i.e. Application server, Database Server, Networking).

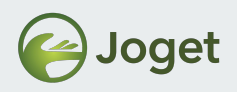

#### Content

- 1. Typical stack for Joget
- 2. Basic Database Management (MariaDB)
- 3. Basic Application Server Management (Tomcat)
- 4. Web Log Viewer
- 5. Application Performance Monitoring (APM)

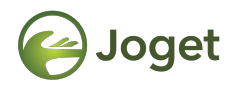

## **Chapter 1**

### **Typical Stack for Joget**

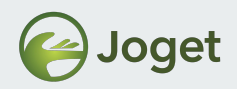

# **Typical Platform Requirement**

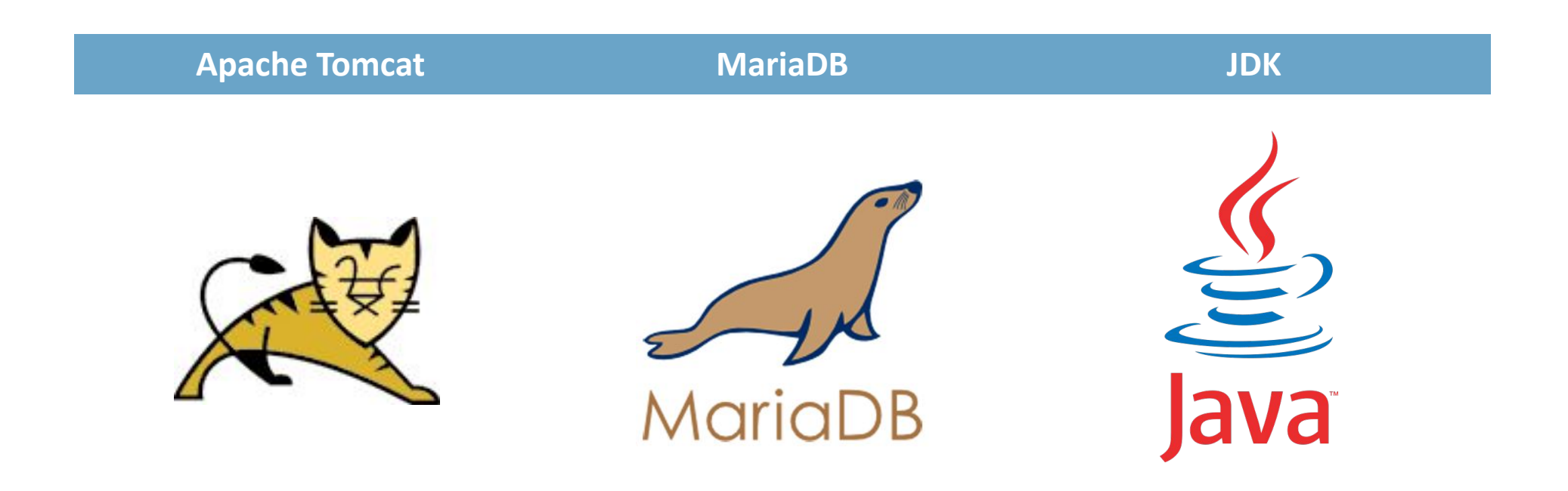

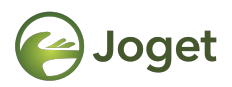

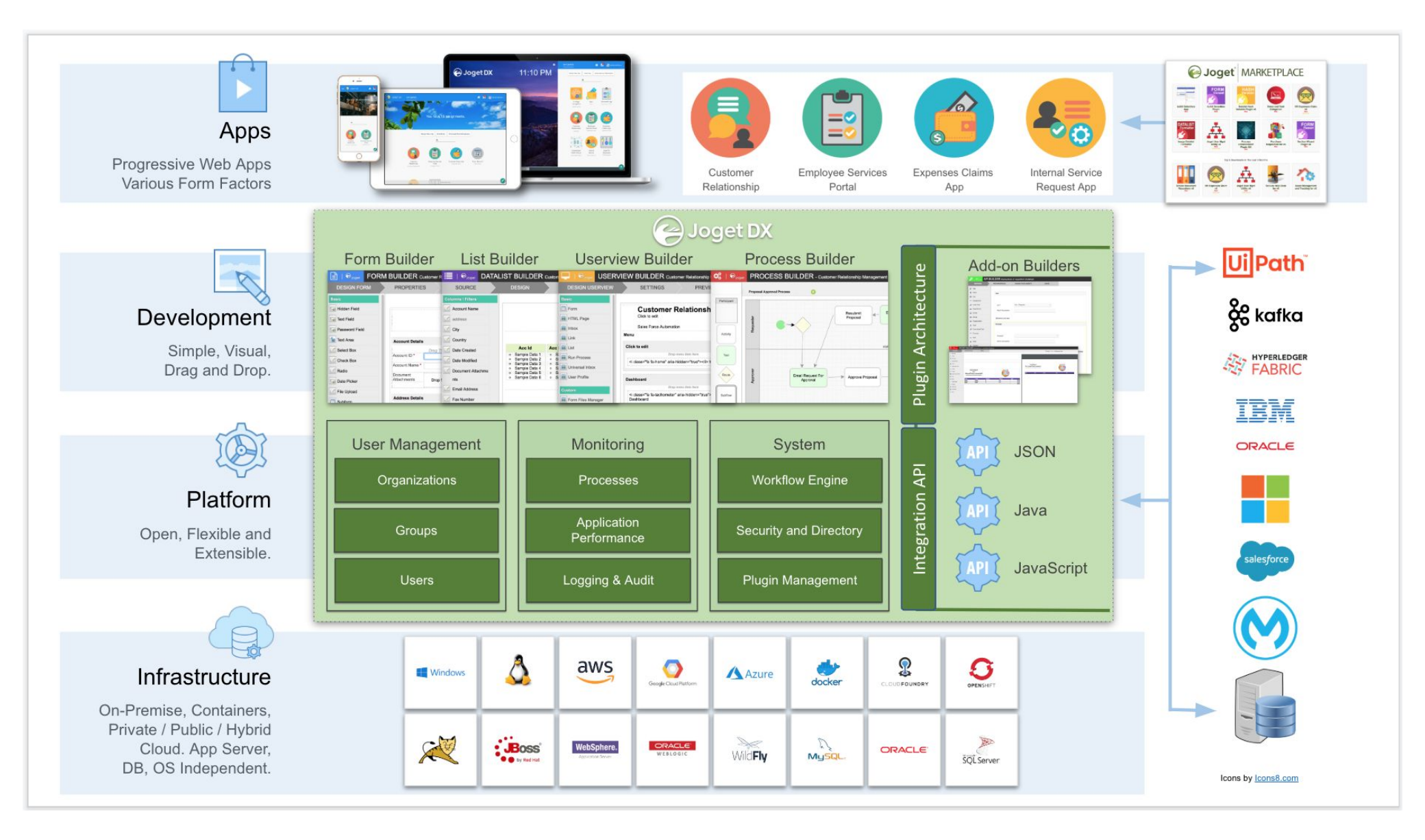

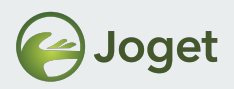

## **Plugin Types**

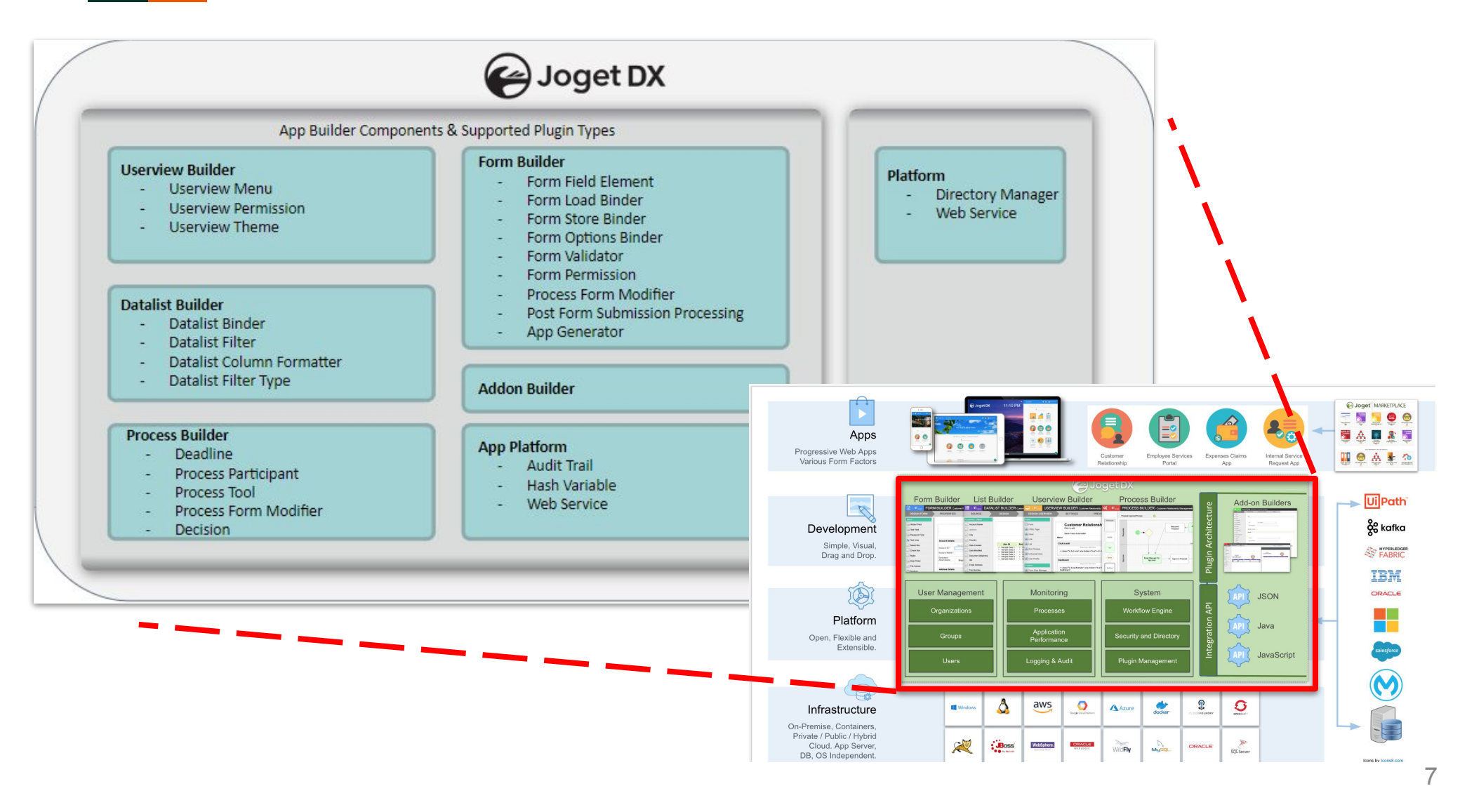

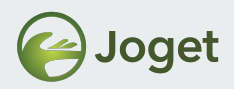

#### **The Typical Stack**

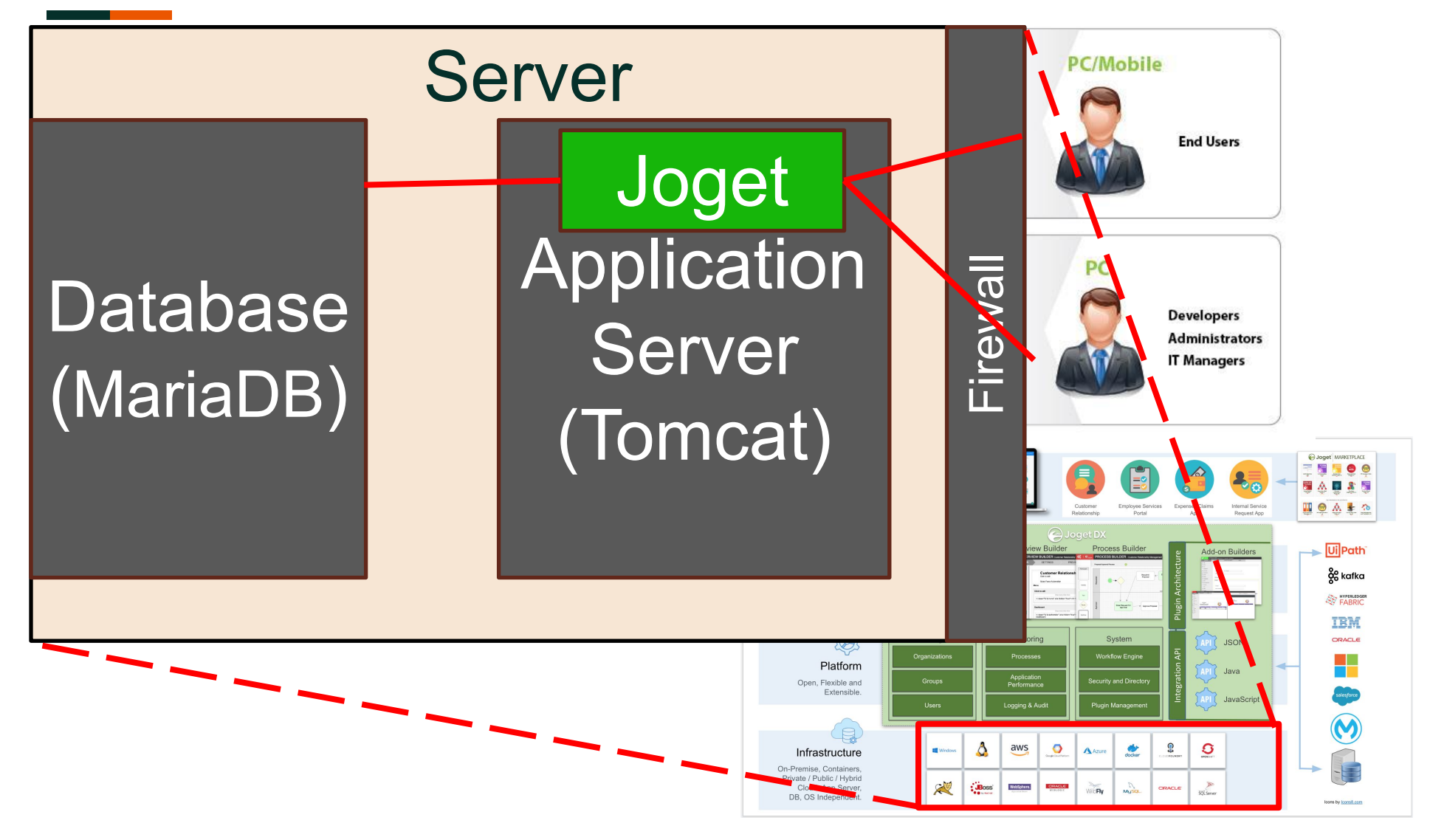

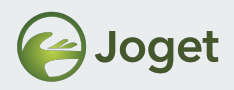

## **Chapter Review**

• General understanding on how Joget is hosted.

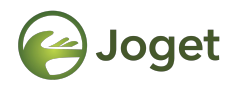

### **Chapter 2**

# Basic Database Management (MariaDB)

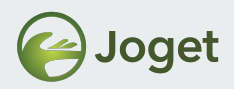

# **Typical Platform Requirement**

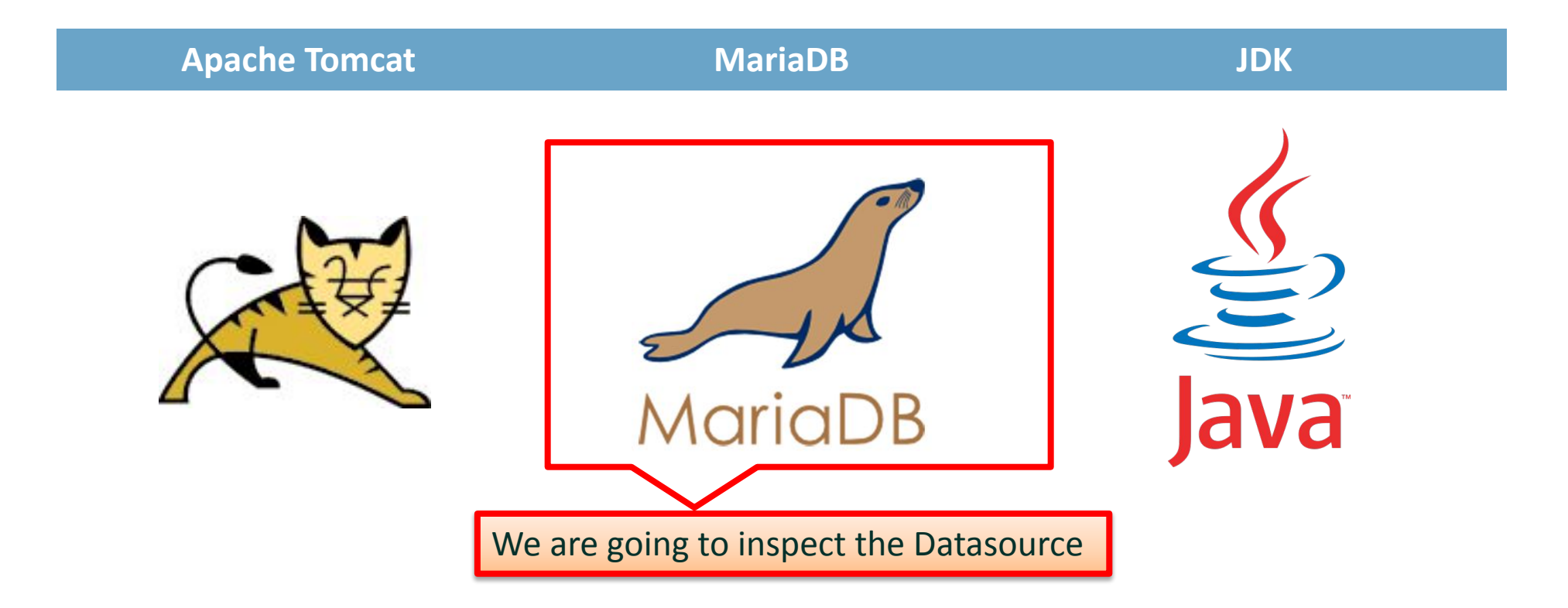

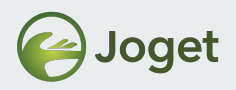

#### **Datasource Profile**

 Joget supports configuration of \*multiple datasource profiles, but only 1 profile can be activated at any point of time.

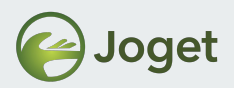

### **Datasource Profile Configuration**

 The Datasource Profile can be located in Settings -> Datasource & Profile.

| 🥝 JOGET DX ENTERPRIS             | E              |                                                                                                    |
|----------------------------------|----------------|----------------------------------------------------------------------------------------------------|
| ✿s System Settings               | Select Profile | default V Switch Delete                                                                            |
| General Settings                 |                |                                                                                                    |
| Datasource & Profile<br>Settings | Driver Name    | com.mysql.jdbc.Driver                                                                              |
| A Directory Manager Settings     | URL            | jdbc:mysql://localhost:3307/jwdb?characterEncoding=UTF-8&useSSL=false&allowPublicKeyRetrieval=true |
| ₩ Manage Plugins                 | User           | root                                                                                               |
| Manage Messages                  | Password       | •••••••                                                                                            |
|                                  |                |                                                                                                    |
|                                  | Save Save As N | New Profile Name                                                                                   |

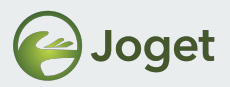

#### Datasource Profile Configuration in File System

• The Datasource Profile can also be located in the **wflow** folder.

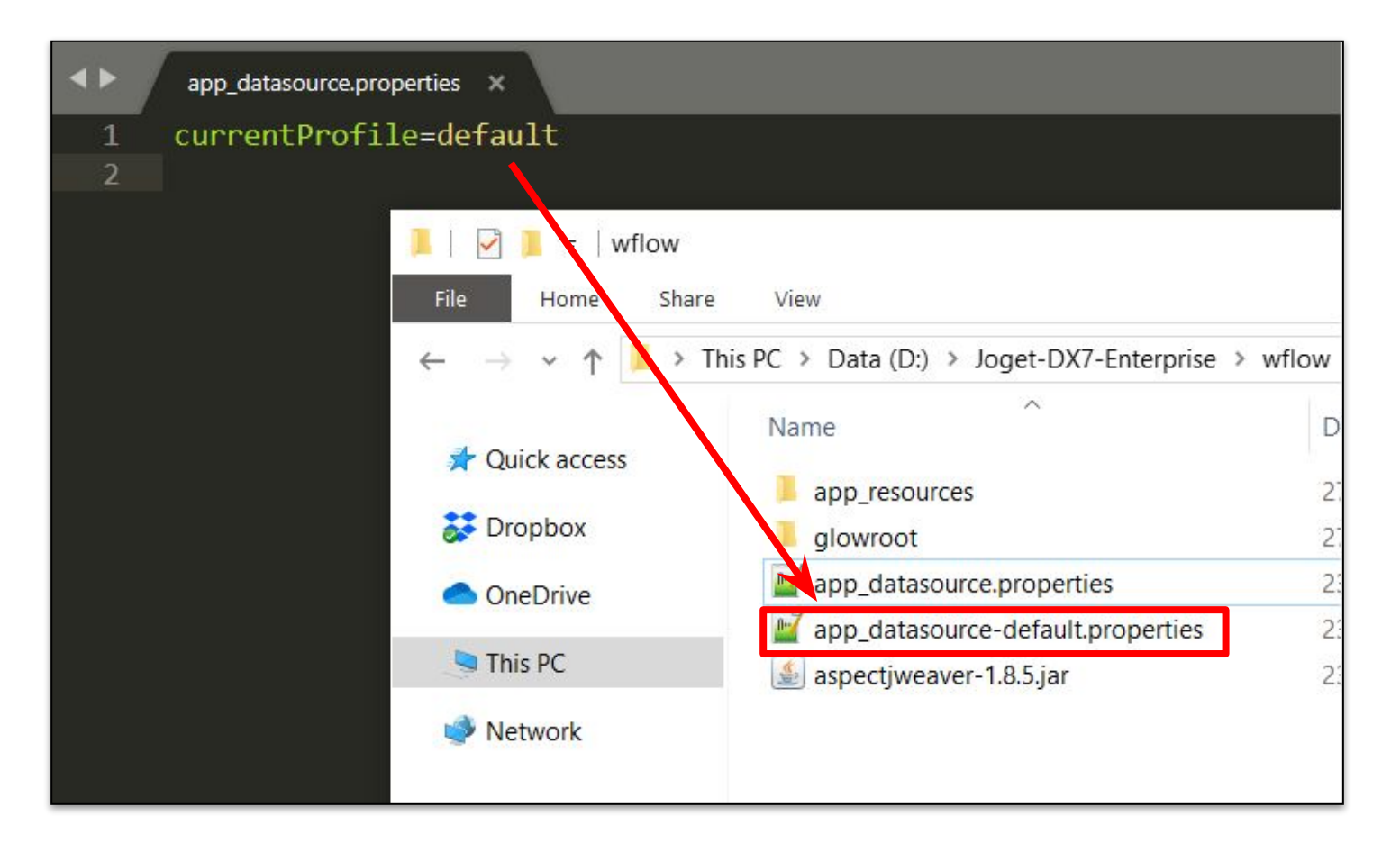

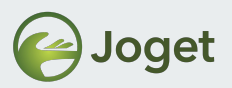

#### **Optional Exercise – Setting Up New Database**

- Assuming that our current installation of Joget is connected to the MariaDB database named "jwdb"
- We are going to:
  - 1. Create a new database named "wflowdb"
  - 2. Create a new datasource profile that uses "wflowdb"
  - 3. Switch Joget's datasource profile to use "wflowdb"
- Joget DX will automatically initialize any new empty databases upon setup (no datasource profile found).

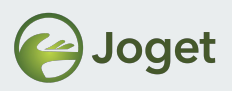

## 1. Setup Empty Wflowdb

- Assuming MariaDB is installed in C:\joget\mariadb.
- Run command prompt.

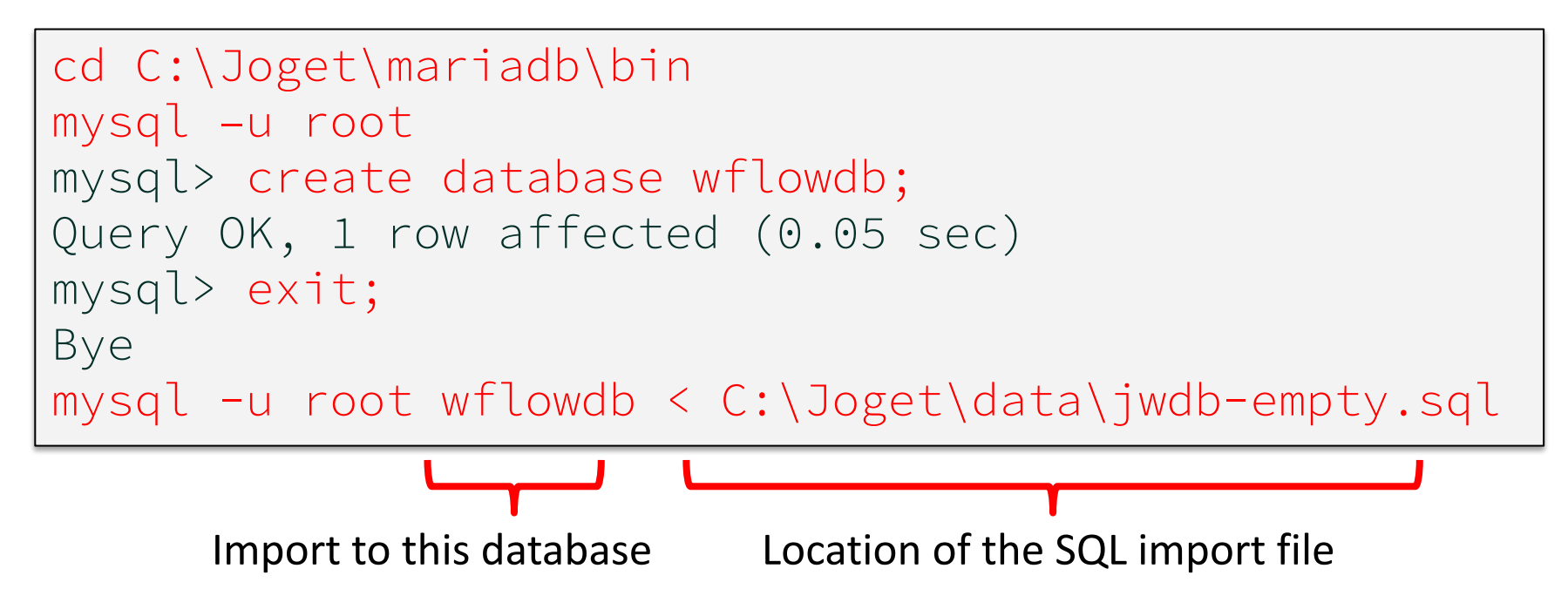

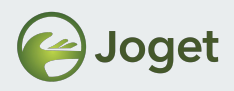

## 2. Verify Creation of Wflowdb

• Verify existence of new database.

```
mysql -u root
mysql> show databases;
 Database |
 information_schema
 mysql
 jwdb
 wflowdb
 performance_schema
5 rows in set (0.00 sec)
mysql> exit;
Bye
```

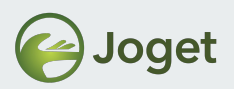

## 3. Create A New Datasource Profile

- Login to **Joget** as Admin user.
- Navigate to System Settings > Datasource & Profile
   Setting.
- Amend the URL field and change "jwdb" to "wflowdb" (without quotation marks).
- Specify a new profile name "wflow".
- Click on the "Save As New Profile" button.

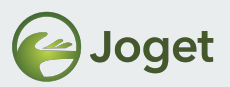

#### 3. Create A New Datasource Profile

| G JOGET DX ENTERPRIS             | E              |                                                                                                    |
|----------------------------------|----------------|----------------------------------------------------------------------------------------------------|
| 🕫 System Settings                | Select Profile | default V Switch Delete                                                                               |
| General Settings                 |                |                                                                                                    |
| Datasource & Profile<br>Settings | Driver Name    | com.mysql.jdbc.Driver                                                                                 |
| birectory Manager Settings       | URL            | jdbc:mysql://localhost:3307/wflowdb?characterEncoding=UTF-8&useSSL=false&allowPublicKeyRetrieval=true |
| ₩ Manage Plugins                 | User           | root                                                                                                  |
| Manage Messages                  | Password       |                                                                                                    |
|                                  |                |                                                                                                    |
|                                  | Save Save As N | New Profile Name wflow                                                                                |
|                                  |                |                                                                                                    |

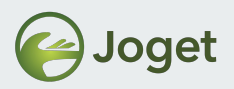

## 4. Compare The Changes in File System

#### • The value of **currentProfile** in

/wflow/app\_datasource.properties is changed to
wflow.

• A new file, /wflow/app\_datasource-wflow.properties is created, with configurations to wflow datasource.

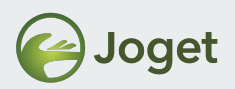

#### Database User / Password Changed?

- Open to edit
  - /wflow/app\_datasource-profileName.properties file in text
    editor.
- To update database username, amend the values for workflowUser.
- To update database password, amend the values of workflowPassword.
- Restart Joget server (or Apache Tomcat) for changes to take effect.

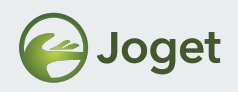

### Discussion

- Can we use other Application Server container other than Tomcat? (e.g: JBoss, Glassfish, etc...)
- Can we use other Database Systems other than MariaDB?
- Must we use RDBMS?
- How does Joget talk to MariaDB?
- How do users access Joget?
- Can we separate Application Server and Database Server?

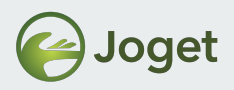

## **Chapter Review**

• General understanding on how Joget connects to the Database system.

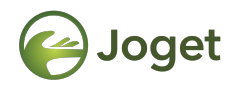

### **Chapter 3**

# Basic Application Server Management (Tomcat)

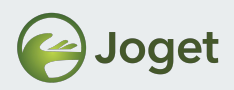

# **Typical Platform Requirement**

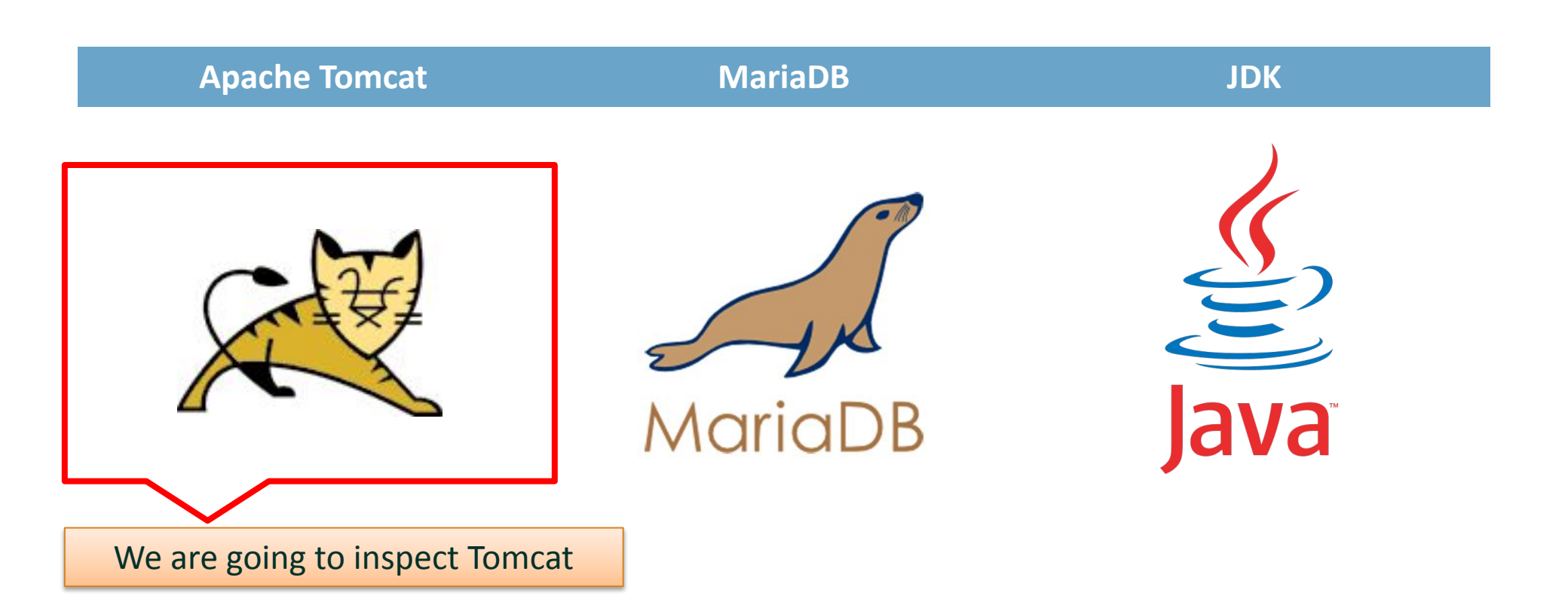

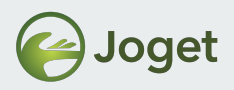

## **Joget Application Files**

- In Apache Tomcat, there are 1 Joget web application file to be noted:
  - {Tomcat}/webapps/jw.war

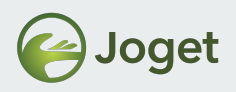

## Updating Joget

- Essentially, just replace the **.war** files with the latest available version.
- You can update your Joget by following these steps:
  - 1. Stop Joget.
  - Delete "jw" folder and "jw.war" in "[Joget Installation Directory]/[tomcat]/webapps".
  - Delete "jw" folder in "[Joget Installation Directory]/[tomcat]/work/Catalina/localhost".
  - 4. Place your newly downloaded "**jw.war**" in "[Joget Installation Directory]/[tomcat]/webapps".
  - 5. Start Joget.

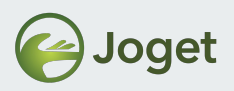

### wflow.home Directory

- The location where the following Joget physical files are stored:
  - Datasource and profile configurations.
  - XML definition and HTML rendering of forms designed using Form Builder.
  - Plugins.
  - Graphical image and thumbnail of all processes.
  - Uploaded Files Attachments.

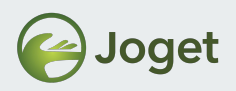

### Where is wflow.home Directory?

- Open joget-start.bat using text editor, and look for the JAVA\_OPTS parameters.
- wflow.home is configured using the **-Dwflow.home** option.
- default wflow folder location is in the root of Joget folder.

```
REM Start Tomcat
10
    set JAVA HOME=. \jre11.0.2
    set CATALINA HOME=. \apache-tomcat-8.5.41
11
    set JAVA OPTS=-Xmx768M -Dwflow.home=./wflow/ -javaagent:./wflow/aspectjweaver-1.8.5.jar
12
13
    REM set JAVA OPTS=-XX:MaxPermsize=128m -xmx1024M -Xdebug -Xnoagent -Djava.compiler=NONE
    -javaagent:./wflow/aspectjweaver-1.8.5.jar -javaagent:./wflow/glowroot/glowroot.jar
    ECHO == Starting Tomcat from %CATALINA HOME% ==
14
15
    ECHO.
    %CATALINA HOME%\bin\catalina.bat run
16
```

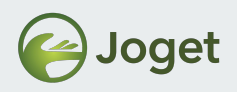

### Backup

- To backup Joget, you should include:
  - Use database dump as a snapshot:
    - mysqldump -u root wflowdb > backup.sql
  - Backup entire wflow.home directory.

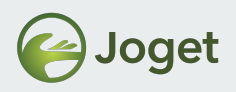

# Log Files

- When Joget is running in console, all log messages are shown on the console window.
- Log messages from Apache Tomcat are written to {Tomcat}/logs/catalina.yyyy-MM-dd.log.
- Log messages from Joget are written to {Tomcat}/logs/localhost.yyyy-MM-dd.log.
- To customize the logging behaviors, edit {Tomcat}/conf/logging.properties file.

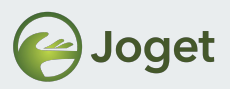

#### What is a Stack Trace?

| 🚯 Start Joget Server                                                                                                    | x                 |
|----------------------------------------------------------------------------------------------------|-------------------|
| Start Joget Server  ERROR 02 Sep 2010 10:19:51 org.hibernate.util.JDBCExceptionReporter - Cannot create PoolableConnectionFactory (Access denied for user 'roo'@'localh ERROR 02 Sep 2010 10:19:51 org.springframework.web.context.ContextLoader - Context initialization failed org.springframework.beans.factory.BeanCreationException: Error creating bean with name 'setupSessionFactory' defined in class path resource [commons at org.springframework.beans.factory.support.AbstractAutowireCapableBeanFactory.initializeBean(AbstractAutowireCapableBeanFactory.java:1336) at org.springframework.beans.factory.support.AbstractAutowireCapableBeanFactory\$1.run(AbstractAutowireCapableBeanFactory.java:409) at java.security.AccessController.doPrivileged(Native Method) at org.springframework.beans.factory.support.AbstractAutowireCapableBeanFactory.createBean(AbstractAutowireCapableBeanFactory.java:380) at org.springframework.beans.factory.support.AbstractBeanFactory\$1.getObject(AbstractBeanFactory.java:264) at org.springframework.beans.factory.support.DefaultSingletonBeanRegistry.java:220)                                                                                               | X<br>nos A<br>sAp |
| at org.springframework.beans.factory.support.AbstractBeanFactory.doGetBean(AbstractBeanFactory.java:261)<br>at org.springframework.beans.factory.support.AbstractBeanFactory.getBean(AbstractBeanFactory.java:185)<br>at org.springframework.beans.factory.support.AbstractBeanFactory.getBean(AbstractBeanFactory.java:164)<br>at org.springframework.beans.factory.support.DefaultListableBeanFactory.preInstantiateSingletons(DefaultListableBeanFactory.java:423)<br>at org.springframework.context.support.AbstractApplicationContext.finishBeanFactoryInitialization(AbstractApplicationContext.java:729)<br>at org.springframework.context.support.AbstractApplicationContext.refresh(AbstractApplicationContext.java:381)<br>at org.springframework.web.context.ContextLoader.createWebApplicationContext(ContextLoader.java:255)<br>at org.springframework.web.context.ContextLoaderListener.contextInitialized(ContextLoader.java:45)<br>at org.apache.catalina.core.StandardContext.listenerStart(StandardContext.java:3843)<br>at org.apache.catalina.core.StandardContext.start(StandardContext.java:4342)                                                                                                    |                   |
| at org.apache.catalina.core.ContainerBase.addChildInternal(ContainerBase.java:791)<br>at org.apache.catalina.core.ContainerBase.addChild(ContainerBase.java:771)<br>at org.apache.catalina.core.StandardHost.addChild(StandardHost.java:525)<br>at org.apache.catalina.startup.HostConfig.deployDescriptor(HostConfig.java:627)<br>at org.apache.catalina.startup.HostConfig.deployDescriptors(HostConfig.java:553)<br>at org.apache.catalina.startup.HostConfig.deployDescriptors(HostConfig.java:553)<br>at org.apache.catalina.startup.HostConfig.deployDescriptors(HostConfig.java:488)<br>at org.apache.catalina.startup.HostConfig.start(HostConfig.java:1149)<br>at org.apache.catalina.startup.HostConfig.lifecycleEvent(HostConfig.java:311)<br>at org.apache.catalina.util.LifecycleSupport.fireLifecycleSupport.java:117)<br>at org.apache.catalina.core.ContainerBase.start(ContainerBase.java:1053)<br>at org.apache.catalina.core.StandardHost.start(StandardHost.java:719)<br>at org.apache.catalina.core.ContainerBase.start(ContainerBase.java:1053)<br>at org.apache.catalina.core.StandardHost.start(StandardHost.java:719)<br>at org.apache.catalina.core.ContainerBase.start(ContainerBase.java:1045) |                   |

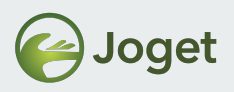

### What is a Stack Trace?

- When an error is thrown, a stack trace will depict a sequence of events executed in the code level, which can precisely suggest the point where an exception is caught.
- Stack trace could also suggest meaningful error message to help troubleshooting.
- In the example above, indicative error message is shown before stack trace:

ERROR 02 Sep 2019 10:19:51 org.hibernate.util.JDBCExceptionReporter - Cannot create PoolableConnectionFactory (Access denied for user 'roo'@'localhost' (using password: NO))

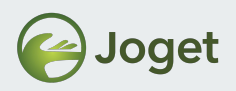

### Troubleshooting

 When you're seeking for help on troubleshooting, copy the whole stack trace (all log messages printed at the same date time) and share it out. This can help the troubleshooter to have a better idea on the error.

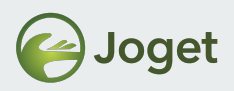

### **Memory Allocation**

- Open joget-start.bat using text editor, and look for the JAVA\_OPTS parameters.
- Memory allocation is configured using the **-Xmx** option.

| 9  | REM Start Tomcat                                                                                   |
|----|----------------------------------------------------------------------------------------------------|
| 10 | <pre>set JAVA_HOME=.\jre11.0.2</pre>                                                               |
| 11 | <pre>set CATALINA HOME=.\apache-tomcat-8.5.41</pre>                                                |
| 12 | <pre>set JAVA OPTS=-Xmx768M -Dwflow.home=./wflow/ -javaagent:./wflow/aspectjweaver-1.8.5.jar</pre> |
| 13 | REM set JAVA OPTS XX:MaxPermSize=128m -Xmx1024M -Xdebug -Xnoagent -Djava.compiler=NONE             |
|    | -javaagent:./wilow/aspectjweaver-1.8.5.jar -javaagent:./wflow/glowroot/glowroot.jar                |
| 14 | ECHO == Starting Tomcat from %CATALINA_HOME% ==                                                    |
| 15 | ECHO.                                                                                              |
| 16 | <pre>%CATALINA_HOME%\bin\catalina.bat run</pre>                                                    |

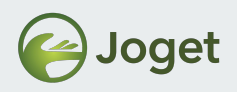

## **Optimize Tomcat**

- Edit {Tomcat}/conf/server.xml using text editor.
- Look for the **HTTP/1.1** connector configuration:
- Try to add MaxThreads="" to set your preferred maximum thread count.

```
<Connector port="8080" protocol="HTTP/1.1"
connectionTimeout="20000"
maxThreads="2000"
compression="on"
useSendfile="false"
redirectPort="8443" />
```

• NOTE: One size does not fits all. Every environment need to be fine tuned accordingly. Read more at

https://dev.joget.org/community/display/DX7/Joget+Clustering+and+Performance+Testing+on+AWS

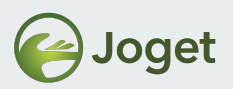

## Changing Apache Tomcat HTTP Port

- Edit {Tomcat}/conf/server.xml using text editor.
- Look for the **HTTP/1.1** connector configuration:

<Connector port="8080" protocol="HTTP/1.1"

• Change the port number to your preferred one, and restart Joget Server (Apache Tomcat).

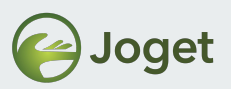

## **Optional Exercise – Setting up SSL**

- Assuming that you are running Joget with the default bundled Tomcat.
- We are going to:-
  - 1. Generate a key store file.
  - 2. Configure Tomcat to support SSL.

Reference:

https://dev.joget.org/community/display/DX7/Setting+Up+SSL+on+Tomcat

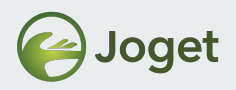

#### . Generate a key store file

• First of all, we will need to generate a key store file. You may want to generate it with or without a SSL certificate purchased from your SSL certificate provider. This is an example on generating one by ourselves.

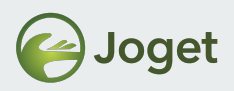

#### 1. Generate a key store file

```
C:\Program Files\Java\jdk\bin>keytool -genkey -alias tomcat -keyalg RSA
Enter keystore password: password
Re-enter new password: password
What is your first and last name?
  [Unknown]: Robert
What is the name of your organizational unit?
  [Unknown]: home
What is the name of your organization?
  [Unknown]: home
What is the name of your City or Locality?
  [Unknown]: SF
What is the name of your State or Province?
  [Unknown]: CA
What is the two-letter country code for this unit?
  [Unknown]: US
Is CN=Robert, OU=home, O=home, L=SF, ST=CA, C=US correct?
  [no]: yes
Enter key password for <tomcat>
        (RETURN if same as keystore password): password
Re-enter new password: password
```

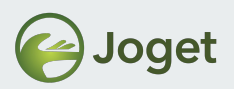

## 2. Configure Tomcat to support SSL

 Make sure that your server is not running. Open up \apache-tomcat\conf\server.xml, uncomment and edit the following lines accordingly.

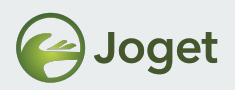

## 2. Configure Tomcat to support SSL

 Port: 8443 to 443 (If you intend to browse to <u>https://yourDomain</u> instead of <u>https://yourDomain:8443</u>)
 keystoreFile: Path to the .keystore file
 keystorePass: The password defined earlier

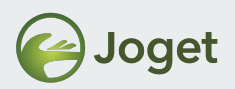

## 2. Configure Tomcat to support SSL

- Start your server.
- You may now surf to your Joget at https://yourDomain/jw or https://yourDomain:8443/jw, depending on your configuration.

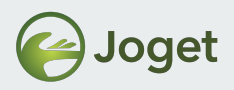

### **Chapter Review**

 General understanding on how Joget is "hosted" runs under application server – Tomcat.

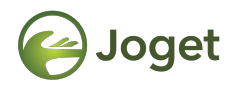

#### **Chapter 4**

#### Web Log Viewer

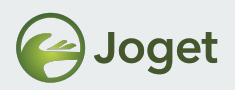

## Accessing Log using Web Log Viewer

- New DX Feature.
- Web App Log Viewer enables the administrators to view the logs on the web console for viewing and finding errors.

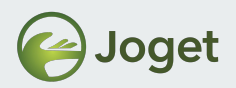

## App specific Log

• Displays log information and errors related to the specific App.

| Get DX ENTERPRISE      |           |                                                                                                    | 😭 Home   | 🖴 Inbox  | 💄 Profile (admin) | C Logout | 0 🚮      |
|------------------------|-----------|----------------------------------------------------------------------------------------------------|----------|----------|-------------------|----------|----------|
|                        | 2290      |                                                                                                    |          |          |                   |          |          |
|                        | 2291      | at org.apache.catalina.core.StandardContextValve.invoke(StandardContextValve.java:96)                                                                                                    |          |          |                   |          |          |
| Design App:            | 2292      |                                                                                                    |          |          | Dow               | Inload   | Unfollow |
| Expenses Claim         | 2293      | at org.apache.catalina.core.StandardHostValve.invoke(StandardHostValve.java:140)                                                                                                    |          |          |                   |          |          |
| Version 1 Published    | 2294      |                                                                                                    |          |          |                   |          |          |
|                        | 2295      | at org.apache.catalina.core.StandardEngineValve.invoke(StandardEngineValve.java:87)                                                                                                    |          |          |                   |          |          |
|                        | 2296      |                                                                                                    |          |          |                   |          |          |
|                        | 2297      |                                                                                                    |          |          |                   |          |          |
| 🕑 Forms & UI           | 2298      |                                                                                                    |          |          |                   |          |          |
|                        | 2299      |                                                                                                    |          |          |                   |          |          |
| Processes              | 2300      |                                                                                                    |          |          |                   |          |          |
|                        | 2301      |                                                                                                    |          |          |                   |          |          |
|                        | 2302      |                                                                                                    |          |          |                   |          |          |
|                        | 2303      |                                                                                                    |          |          |                   |          |          |
|                        | 2304      |                                                                                                    |          |          |                   |          |          |
| NG Addam Dudidam       | 2305      |                                                                                                    |          |          |                   |          |          |
| Addon Builders         | 2306      | <pre>INFO 13 Jun 2019 09:17:40 org.joget.apps.app.web.JsonResponseFilter - Possible CSRF attack from us<br/>/expenseclaim:1:process1) referer(null) IP(0:0:0:0:0:0:0:1)</pre>                      | rl(/jw/w | eb/json/ | workflow/proce    | ss/start |          |
| Performance            | 2307      | <pre>INFO 25 Jun 2019 11:28:32 org.joget.workflow.shark.WorkflowAssignmentManager - [processId=10_exper<br/>processDefId=expenseclaim#1#process1, participantId=claimant, next user=[admin]]</pre> | nseclaim | _process | 1,                |          |          |
| Logs                   | 2308      | INFO 25 Jun 2019 11:28:32 org.joget.apps.app.service.AppDevUtil - Commit to Git repo by admin: Upo                                                                                                 | date app | config   | expenseclaim.     | _        |          |
|                        | 2309      | <pre>INFO 25 Jun 2019 11:29:46 org.joget.workflow.shark.WorkflowAssignmentManager - [processId=10_exper<br/>processDefId=expenseclaim#1#process1, participantId=approver, next user=[admin]]</pre> | nseclaim | _process | 1,                |          |          |
| 🗲 All Apps             | 2310      | <pre>INFO 25 Jun 2019 11:30:11 org.joget.workflow.shark.WorkflowAssignmentManager - [processId=10_exper<br/>processDefId=expenseclaim#1#process1, participantId=claimant, next user=[admin]]</pre> | nseclaim | _process | 1,                |          |          |
|                        | 2311      | <pre>INFO 25 Jun 2019 11:30:25 org.joget.workflow.shark.WorkflowAssignmentManager - [processId=10_exper<br/>processDefId=expenseclaim#1#process1, participantId=approver, next user=[admin]]</pre> | nseclaim | _process | 1,                |          |          |
|                        | 2312      | <pre>INFO 25 Jun 2019 11:30:39 org.joget.workflow.shark.WorkflowAssignmentManager - [processId=10_exper<br/>processDefId=expenseclaim#1#process1, participantId=finance, next user=[admin]]</pre>  | nseclaim | _process | <sup>1</sup> /    |          |          |
| 0                      |           |                                                                                                    |          |          |                   |          | *        |
| 🗡 🖌 All Apps 🙁 Users 🕯 | 2 Monitor | r 🗱 Settings                                                                                                    |          |          |                   |          |          |

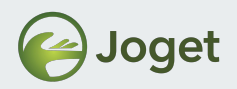

## System Logs

- Displays system-wide log information and errors inclusive of all Apps.
- Admin Bar > Monitor > System Logs.

| JOGET DX ENTERPRISE |           | 🌴 Home 🔎 Inbox 💄 Profile (admin) 🖙 Logout 🕕                                                                                                    |
|---------------------|-----------|----------------------------------------------------------------------------------------------------|
|                     | 3032      | at org.springframework.web.bind.annotation.support.HandlerMethodInvoker.invokeHandlerMethod(HandlerMethodInvoker.java:181)                                                                                                    |
| Monitor Apps        | 3033      | at Download Unfoller                                                                                                    |
|                     |           | org.springframework.web.servlet.mvc.annotation.AnnotationMethodHandlerAdapter.invokeHandlerMethod(AnnotationMethodHandlerA                                                                                                    |
|                     | 3034      |                                                                                                    |
| Running Processes   | 3035      |                                                                                                    |
| Completed Processes | 3036      |                                                                                                    |
|                     | 3037      |                                                                                                    |
| Audit Trail         | 3038      |                                                                                                    |
| •                   | 3039      |                                                                                                    |
| _ Tomcat Logs       | 3040      | INFO 25 Jun 2019 11:28:32 org.joget.workflow.shark.WorkflowAssignmentManager - [processId=10_expenseclaim_process1,<br>processDefId=expenseclaim#1#process1, participantId=claimant, next user=[admin]]                            |
| System Logs         | 3041      | INFO 25 Jun 2019 11:28:32 org.joget.apps.app.service.AppDevUtil - Commit to Git repo by admin: Update app config expenseclaim                                                                                                    |
| B Performance       | 3042      | INFO 25 Jun 2019 11:29:46 org.joget.apps.app.lib.EmailTool - EmailTool: Sending email from=aadrian@joget.org, to=name@email.com, cc=,<br>bcc=, subject=You have an expense claim request for approval                              |
|                     | 3043      | INFO 25 Jun 2019 11:29:46 org.joget.workflow.shark.WorkflowAssignmentManager - [processId=10_expenseclaim_process1,<br>processDefId=expenseclaim#1#process1, participantId=approver, next user=[admin]]                            |
|                     | 3044      | INFO 25 Jun 2019 11:29:54 org.joget.apps.app.lib.EmailTool - EmailTool: Sending email completed for subject=You have an expense claim<br>request for approval                                                                      |
|                     | 3045      | INFO 25 Jun 2019 11:30:11 org.joget.apps.app.lib.EmailTool - EmailTool: Sending email from=aadrian@joget.org, to=name@email.com, cc=,<br>bcc=, subject=Your expense claim has been rejected by approver, please amend and resubmit |
|                     | 3046      | INFO 25 Jun 2019 11:30:11 org.joget.workflow.shark.WorkflowAssignmentManager - [processId=10_expenseclaim_process1,<br>processDefId=expenseclaim#1#process1, participantId=claimant, next user=[admin]]                            |
|                     | 3047      | INFO 25 Jun 2019 11:30:18 org.joget.apps.app.lib.EmailTool - EmailTool: Sending email completed for subject=Your expense claim has been rejected by approver, please amend and resubmit                                            |
|                     | 3048      | INFO 25 Jun 2019 11:30:25 org.joget.workflow.shark.WorkflowAssignmentManager - [processId=10_expenseclaim_process1,<br>processDefId=expenseclaim#1#process1, participantId=approver, next user=[admin]]                            |
|                     | 3049      | INFO 25 Jun 2019 11:30:39 org.joget.apps.app.lib.EmailTool - EmailTool: Sending email from=aadrian@joget.org, to=name@email.com, cc=,<br>bcc=, subject=You have an expense claim request for verification                          |
|                     | 3050      | INFO 25 Jun 2019 11:30:39 org.joget.workflow.shark.WorkflowAssignmentManager - [processId=10_expenseclaim_process1,<br>processDefId=expenseclaim#1#process1, participantId=finance, next user=[admin]]                             |
|                     | 3051      | INFO 25 Jun 2019 11:30:46 org.joget.apps.app.lib.EmailTool - EmailTool: Sending email completed for subject=You have an expense claim request for verification                                                                     |
|                     | A Monitor | - M <sup>4</sup> Satings                                                                                                    |

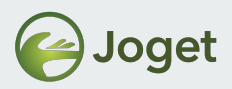

#### What can you do with the Web App Log Viewer?

- Download the log file by clicking the **Download** button.
- Click **Follow** button to display newly added lines from a log file in real-time on the web console.

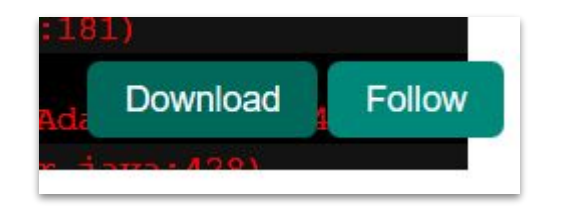

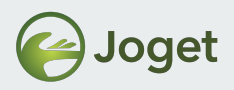

### **Chapter Review**

 General understanding on how to access log via Web Log Viewer.

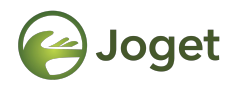

### **Chapter 5**

## Application Performance Monitoring (APM)

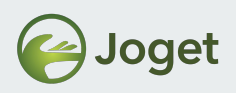

#### What is APM?

- New DX Feature.
- Built-in feature that automatically monitors system and application performance during runtime.
- Alert notification can be configured when user-defined threshold have exceeded based on various metrics.

Reference:

https://dev.joget.org/community/display/DX7/Application+Performance+Management

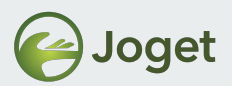

## **App-level Performance Monitoring**

• Can be accessed by selecting the respective App > Design App > Performance.

| sign App:<br>benses Claim |                          |            |                      |                 |                          |                      | C Last 4 ho    | urs    |
|---------------------------|--------------------------|------------|----------------------|-----------------|--------------------------|----------------------|----------------|--------|
| n 1 Published             | WEB REQUESTS PERFORMANCE |            |                      |                 |                          |                      |                |        |
| ms & UI                   | Name                     |            | Transaction<br>Count | Average<br>Time | Percent of Total<br>Time | Throughput (per min) | Slow<br>Traces | Errors |
| cesses                    | Overall                  |            | 177                  | 249.18ms        | 100.00%                  | 0.74                 | 5              | (      |
| erties & Export           | Expenses Claims App      |            |                      |                 |                          |                      |                |        |
|                           | /da 🖵                    | 0~         | 1                    | 3,076.60ms      | 6.98%                    | 0.00                 | 1              |        |
| ormance                   | /new_claim 🖵             | 0~         | 3                    | 1,746.77ms      | 11.88%                   | 0.01                 | 1              |        |
|                           | /myin 🖵                  | 0~         | 16                   | 1,532.07ms      | 55.58%                   | 0.07                 | 3              |        |
|                           | /모                       | <b>0</b> ~ | 1                    | 286.28ms        | 0.65%                    | 0.00                 | 0              |        |
| All Apps                  | /index 🖵                 | <b>0</b> ~ | 2                    | 241.71ms        | 1.10%                    | 0.01                 | 0              |        |
|                           | /setupCategory 🖵         | 0~         | 19                   | 111.62ms        | 4.81%                    | 0.08                 | 0              |        |
|                           | /offline 🖵               | <b>0</b> ~ | 28                   | 110.51ms        | 7.02%                    | 0.12                 | 0              |        |
|                           | /pwaoffline 🖵            | <b>0</b> ~ | 28                   | 105.39ms        | 6.69%                    | 0.12                 | 0              |        |
|                           | /_/serviceworker 🖵       | 0 ~        | 25                   | 39.10ms         | 2.22%                    | 0.10                 | 0              |        |
|                           | /manifest 🖵              | <b>0</b> ~ | 27                   | 28.73ms         | 1.76%                    | 0.11                 | 0              |        |
|                           | /_/cacheUrls 🖵           | <b>0</b> ~ | 27                   | 21.69ms         | 1.33%                    | 0.11                 | 0              |        |

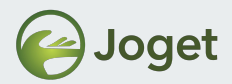

#### **Platform-level Performance Monitoring**

• Can be accessed via Admin Bar > Monitor > Performance.

|                     |                                                                                                    |                   |                                                                                             |                                                                                                    |                                                                                                    |                                                                                                    |                                                                                                    | C Last 4 ho                                                                                                    | urs 🔻                                                                                                 |
|---------------------|----------------------------------------------------------------------------------------------------|-------------------|---------------------------------------------------------------------------------------------|----------------------------------------------------------------------------------------------------|----------------------------------------------------------------------------------------------------|----------------------------------------------------------------------------------------------------|----------------------------------------------------------------------------------------------------|----------------------------------------------------------------------------------------------------|----------------------------------------------------------------------------------------------------|
| Running Processes   |                                                                                                    |                   |                                                                                             |                                                                                                    |                                                                                                    |                                                                                                    |                                                                                                    |                                                                                                    |                                                                                                    |
| Completed Processes | JVM PERFORMANCE                                                                                                    |                   |                                                                                             |                                                                                                    |                                                                                                    |                                                                                                    |                                                                                                    |                                                                                                    |                                                                                                    |
| Audit Trail         |                                                                                                    | -O- Heap Memory U | sage                                                                                        | y -O- Process CPU                                                                                     | Load -O- Sys                                                                                                    | tem CPU Load                                                                                                    |                                                                                                    |                                                                                                    |                                                                                                    |
| Forncat Logs        |                                                                                                    |                   |                                                                                             |                                                                                                    |                                                                                                    |                                                                                                    |                                                                                                    |                                                                                                    |                                                                                                    |
| System Logs         | 100                                                                                                    |                   |                                                                                             |                                                                                                    |                                                                                                    |                                                                                                    |                                                                                                    |                                                                                                    |                                                                                                    |
| Performance         |                                                                                                    |                   |                                                                                             |                                                                                                    |                                                                                                    |                                                                                                    |                                                                                                    |                                                                                                    |                                                                                                    |
|                     | 80                                                                                                    |                   |                                                                                             |                                                                                                    |                                                                                                    |                                                                                                    |                                                                                                    |                                                                                                    |                                                                                                    |
|                     | 60                                                                                                    |                   |                                                                                             |                                                                                                    |                                                                                                    |                                                                                                    |                                                                                                    |                                                                                                    |                                                                                                    |
|                     |                                                                                                    |                   |                                                                                             |                                                                                                    |                                                                                                    |                                                                                                    |                                                                                                    |                                                                                                    |                                                                                                    |
|                     | 40 -                                                                                                    |                   |                                                                                             |                                                                                                    | ~                                                                                                    | poor                                                                                                    |                                                                                                    | -                                                                                                    |                                                                                                    |
|                     |                                                                                                    |                   |                                                                                             |                                                                                                    |                                                                                                    | Λ N                                                                                                    |                                                                                                    |                                                                                                    |                                                                                                    |
|                     | 20 -                                                                                                    |                   |                                                                                             |                                                                                                    | l                                                                                                    | $\Lambda$ $\Lambda$                                                                                                    | ~ ~                                                                                                    |                                                                                                    |                                                                                                    |
|                     |                                                                                                    |                   |                                                                                             |                                                                                                    | m                                                                                                    | Unt                                                                                                    |                                                                                                    | ×,                                                                                                    |                                                                                                    |
|                     |                                                                                                    |                   |                                                                                             |                                                                                                    |                                                                                                    |                                                                                                    | / -                                                                                                    |                                                                                                    |                                                                                                    |
|                     | 0                                                                                                    |                   |                                                                                             |                                                                                                    | Jon                                                                                                    | ~~~                                                                                                    |                                                                                                    | -                                                                                                    |                                                                                                    |
|                     | 0<br>08:34 09:01<br>06:25 06:2                                                                                                    | 5                 | 10:00<br>06-25                                                                              | 11:00<br>06-25                                                                                        | Jus                                                                                                    | 12                                                                                                    | 200 1<br>-25 0                                                                                                    | 2:34<br>6-25                                                                                                    |                                                                                                    |
|                     | 0                                                                                                    | 5                 | 10:00<br>06-25                                                                              | 11:00<br>06-25                                                                                        | 100                                                                                                    | 12                                                                                                    | 200 1                                                                                                    | 2:34<br>6-25                                                                                                    |                                                                                                    |
|                     | 0<br>08:34 09:01<br>06:25 06:2                                                                                                    | 3                 | 10:00<br>06-25                                                                              | 11:00<br>06-25                                                                                        | 1 mil                                                                                                    | 12 06                                                                                                    | 200 1                                                                                                    | 2:34<br>6-25                                                                                                    |                                                                                                    |
|                     | WEB REQUESTS PERFORMANCE                                                                                                    | 5                 | 10.00<br>06-25                                                                              | 11:00<br>06-25                                                                                        |                                                                                                    | 12                                                                                                    | 200 1<br>-25 0                                                                                                    | 2:34<br>6-25                                                                                                    |                                                                                                    |
|                     | WEB REQUESTS PERFORMANCE                                                                                                    | 2                 | 10:00<br>06-25                                                                              | 11:00<br>06-25                                                                                        | ·                                                                                                    | 12 06                                                                                                    | 200 1                                                                                                    | 2:34<br>6:25                                                                                                    |                                                                                                    |
|                     | WEB REQUESTS PERFORMANCE                                                                                                    | 20                | 1000<br>06-23                                                                               | 11:00<br>06-25<br>Transaction<br>Count                                                                | Average                                                                                                    | Percent of Total<br>Time                                                                                                    | Throughput (per min)                                                                                                    | Slow<br>Traces                                                                                                    | Errors                                                                                                |
|                     | WEB REQUESTS PERFORMANCE                                                                                                    | 2                 | 1000<br>06-23                                                                               | 11:00<br>06:25<br>Transaction<br>Count<br>248                                                         | Average<br>Time<br>360.57ms                                                                                                    | Percent of Total<br>Time<br>100.00%                                                                                                    | Throughput (per<br>min) 1.03                                                                                            | Slow<br>Traces<br>126                                                                                                    | Errors<br>7                                                                                           |
|                     | WEB REQUESTS PERFORMANCE                                                                                                    | 3                 | 1000<br>06-23                                                                               | 11:00<br>06:25<br>Transaction<br>Count<br>248<br>72                                                   | Average<br>Time<br>360.57ms<br>513.29ms                                                                                                    | 12<br>06<br>Percent of Total<br>Time<br>100.00%<br>41.33%                                                                                              | Throughput (per<br>min)<br>1.03<br>0.30                                                                                 | Slow<br>Traces<br>126<br>4                                                                                                  | Errors<br>7                                                                                           |
|                     | WEB REQUESTS PERFORMANCE Name Overall EI APP : App Centor EI APP : Expenses Claim                                                                                                    | 3                 | 1000<br>09-05                                                                               | Transaction<br>Count<br>248<br>72<br>52                                                               | Average<br>Time<br>360.57ms<br>513.29ms<br>448.68ms                                                                                                    | 26<br>Percent of Total<br>Time<br>100.00%<br>41.33%<br>26.09%                                                                                          | Throughput (per<br>min)<br>1.03<br>0.30<br>0.22                                                                         | 2234<br>6-25<br>Slow<br>Traces<br>126<br>4<br>17                                                                            | Errors<br>7<br>0<br>7                                                                                 |
|                     | WEB REQUESTS PERFORMANCE           Name           Overall           B APP : Expones Claim           B APP : Customer Relationship Man.                                                                                                    | agement           | 1000<br>06-25                                                                               | 11:00<br>06-25<br>Transaction<br>Count<br>248<br>72<br>52<br>48                                       | Average<br>360.57ms<br>513.29ms<br>448.68ms<br>382.51ms                                                                                                    | 26<br>Percent of Total<br>Time<br>100.00%<br>41.33%<br>26.09%<br>21.07%                                                                                | Throughput (per<br>min)<br>1.03<br>0.30<br>0.22<br>0.20                                                                 | Slow<br>Traces<br>126<br>4<br>177<br>1                                                                                      | Errors<br>7<br>0<br>7                                                                                 |
|                     | WEE REQUESTS PERFORMANCE           Name           Overall           BAPP : App Center           BAPP : Expenses Claim           BAPP : Test App                                                                                                    | lgement           | 1000                                                                                        | 11:00<br>06:25<br>Transaction<br>Count<br>248<br>72<br>52<br>48<br>34                                 | Average<br>Time<br>360.57ms<br>513.29ms<br>448.68ms<br>392.51ms<br>275.14ms                                                                                                    | 200<br>Percent of Total<br>Time<br>100.00%,<br>21.07%<br>10.46%                                                                                        | Throughput (per<br>min)<br>1.03<br>0.30<br>0.22<br>0.20<br>0.14                                                         | Slow<br>Traces<br>126<br>4<br>17<br>1<br>0                                                                                  | Errors<br>7<br>00<br>7<br>00<br>00<br>00                                                              |
|                     | WEB REQUESTS PERFORMANCE           Name           Overall           BAPP : App Center           BAPP : Custome Relation(h) Manual           BAPP : Custome Relation(h) Manual           BAPP : Test App           Chers                                                                                                    | igement           | 1000                                                                                        | 1100<br>06-23<br>Transaction<br>Count<br>248<br>72<br>52<br>48<br>34                                  | Average<br>Time<br>360.57ms<br>513.29ms<br>448.68ms<br>392.51ms<br>275.14ms                                                                                                    | 2009%<br>21.07%<br>21.07%<br>21.07%<br>10.48%                                                                                                    | Throughput (per<br>min)<br>1.03<br>0.30<br>0.22<br>0.20<br>0.14                                                         | Slow<br>Traces<br>126<br>4<br>17<br>1<br>0                                                                                  | Errors<br>7<br>0<br>7<br>0<br>0<br>0                                                                  |
|                     | WEB REQUESTS PERFORMANCE           Name           Overall           B APP : App Center           B APP : Castomer Relation(b) Mans           B APP : Test App           Charge           Other           B APP : Test App           Charge           Other                                                                                                    | gement.           | 0~~                                                                                         | Transaction<br>Count<br>248<br>72<br>52<br>48<br>34<br>34                                             | Average<br>Time<br>360.57ms<br>513.29ms<br>448.68ms<br>392.51ms<br>275.14ms<br>29.89ms                                                                                                    | 23<br>Percent of Total<br>100.00%<br>41.33%<br>26.09%<br>21.07%<br>10.46%                                                                              | Throughput (per<br>min)<br>1.03<br>0.30<br>0.22<br>0.20<br>0.14                                                         | Slow<br>Traces<br>126<br>4<br>17<br>1<br>0<br>0                                                                             | Errors<br>7<br>0<br>7<br>0<br>0<br>0<br>0                                                             |
|                     | WEB REQUESTS PERFORMANCE           Name           Overall           B APP : App Center           B APP : Customer Relationship Mance           B APP : Test App           B Chers           webuserviewissceenshol/2002/8021677                                                                                                    | igement           | 0~3<br>0 ~ 2<br>0 ~ 0<br>0 ~ 0                                                              | Transaction<br>Count<br>248<br>72<br>52<br>48<br>34<br>77<br>77<br>77                                 | Average<br>Time<br>360.57ms<br>513.29ms<br>448.68ms<br>392.51ms<br>275.14ms<br>29.89ms<br>29.29ms                                                                                                    | 200<br>Percent of Total<br>Time<br>100.00%<br>21.07%<br>10.48%<br>0.23%<br>0.23%                                                                       | Throughput (per<br>min)<br>1.03<br>0.30<br>0.22<br>0.20<br>0.14<br>0.03<br>0.03                                         | Slow<br>Traces<br>126<br>4<br>17<br>1<br>0<br>0                                                                             | Errors<br>7<br>0<br>0<br>0<br>0<br>0<br>0<br>0<br>0<br>0<br>0                                         |
|                     | WEB REQUESTS PERFORMANCE           Name           Overall           B APP : App Center           B APP : Costoner Relationship Manc           B APP : Costoner Relationship Manc           B APP : Test App           C Others           web/user/weinsceenshold/multimark           web/user/weinsceenshold/multimark                                                                                                    | agement           | 000<br>06-25<br>0 ~ ~<br>0 ~                                                                | Transaction<br>Count<br>248<br>72<br>52<br>48<br>34<br>77<br>77<br>77<br>7                            | Average<br>Time<br>360.57ms<br>513.28ms<br>448.68ms<br>382.51ms<br>275.14ms<br>29.89ms<br>29.22ms<br>28.01ms                                                                                                    | 2000<br>Percent of Total<br>Time<br>100.00%<br>41.33%<br>22.07%<br>10.46%<br>0.23%<br>0.23%<br>0.22%                                                   | Throughput (per<br>min)<br>1.03<br>0.22<br>0.22<br>0.20<br>0.14<br>0.03<br>0.03<br>0.03                                 | Slow<br>Traces<br>126<br>4<br>17<br>1<br>0<br>0<br>0<br>0<br>0<br>0                                                         | Errors<br>7<br>0<br>0<br>0<br>0<br>0<br>0<br>0<br>0<br>0<br>0<br>0<br>0<br>0<br>0                     |
|                     | VEE REQUESTS PERFORMANCE Name Overall BAPP : App Center BAPP : Expenses Claim BAPP : Castorer Relationship Manu BAPP : Test App Cothers webUser/wei/screenshof(28221677 webUser/wei/screenshof(28221677 webUser/wei/screenshof(2821677)                                                                                                    | ligement          | 0<br>0<br>0<br>0<br>0<br>0<br>0<br>0<br>0<br>0<br>0<br>0<br>0<br>0<br>0<br>0<br>0<br>0<br>0 | Transaction<br>Count<br>248<br>72<br>55<br>48<br>34<br>77<br>7<br>7<br>7<br>7                         | Average<br>Time<br>360.57ms<br>513.29ms<br>448.68ms<br>392.51ms<br>275.14ms<br>29.89ms<br>29.22ms<br>29.22ms<br>29.20ms<br>29.20ms<br>29.21ms<br>29.21ms<br>20.21ms<br>20.21ms<br>20.2 | 200<br>Percent of Total<br>Time<br>100.00%,<br>41.33%<br>24.07%<br>10.46%<br>0.23%<br>0.23%<br>0.22%                                                   | Throughput (per<br>min)<br>1.03<br>0.20<br>0.21<br>0.20<br>0.14<br>0.03<br>0.03<br>0.03                                 | Slow<br>Traces<br>126<br>4<br>17<br>1<br>0<br>0<br>0<br>0<br>0<br>0<br>0<br>0<br>0<br>0<br>0                                | Errors<br>77<br>00<br>77<br>00<br>00<br>00<br>00<br>00<br>00<br>00<br>00                              |
|                     | WEB REQUESTS PERFORMANCE           Name           Overall           BAPP : App Center           BAPP : Custome Relationship Manu           BAPP : Custome Relationship Manu           BAPP : Test App           Officers           web/userview/screenshold/calendami           web/userview/screenshold/calendami           web/userview/screenshold/calendami           web/userview/screensholtmtvb/up                                                                                                    | igement           | 0<br>0<br>0<br>0<br>0<br>0<br>0<br>0<br>0<br>0<br>0<br>0<br>0<br>0<br>0<br>0<br>0<br>0<br>0 | Transaction<br>Count<br>248<br>72<br>52<br>48<br>34<br>7<br>7<br>7<br>7<br>7<br>7<br>7<br>7<br>7<br>7 | Average<br>Time<br>380.57ms<br>513.29ms<br>448.68ms<br>392.51ms<br>275.14ms<br>29.89ms<br>29.22ms<br>29.22ms<br>29.22ms<br>28.01ms<br>24.17ms<br>18.88ms                                                                                                    | Bercent of Total           100.00%           41.33%           20.00%           21.07%           10.40%           0.23%           0.22%           0.15% | Throughput (per<br>min)<br>1.03<br>0.30<br>0.22<br>0.20<br>0.14<br>0.03<br>0.03<br>0.03<br>0.03<br>0.03<br>0.03<br>0.03 | Slow<br>Traces<br>126<br>4<br>177<br>1<br>0<br>0<br>0<br>0<br>0<br>0<br>0<br>0<br>0<br>0<br>0<br>0<br>0<br>0<br>0<br>0<br>0 | Errors<br>77<br>00<br>77<br>00<br>00<br>00<br>00<br>00<br>00<br>00<br>00<br>00<br>00                  |
|                     | WEB REQUESTS PERFORMANCE           Name           Overail           B APP : App Center           B APP : Castomer Relationship Manne           B APP : Castomer Relationship Manne           B APP : Test App           O Others           web/userviewiscreenabol/testionships           web/userviewiscreenabol/testionships           web/userviewiscreenabol/testionships           web/userviewiscreenabol/testionships           web/userviewiscreenabol/testionships           web/userviewiscreenabol/testionships | igement           | 000<br>00-33<br>0 ~<br>0 ~<br>0 ~<br>0 ~<br>0 ~<br>0 ~                                      | Transaction<br>Count<br>248<br>34<br>34<br>77<br>77<br>77<br>77<br>77<br>77<br>77<br>77<br>77<br>77   | Average<br>Time<br>360.57ms<br>513.28ms<br>448.68ms<br>392.51ms<br>275.14ms<br>29.89ms<br>29.22ms<br>28.01ms<br>24.17ms<br>18.58ms<br>4.12ms                                                                                                    | 2000<br>Percent of Total<br>100.00%<br>41.33%<br>20.00%<br>21.07%<br>10.40%<br>0.23%<br>0.23%<br>0.23%<br>0.23%<br>0.15%<br>0.05%                      | Throughput (per<br>min)<br>1.03<br>0.30<br>0.22<br>0.20<br>0.14<br>0.03<br>0.03<br>0.03<br>0.03<br>0.03<br>0.03<br>0.03 | Slow<br>Traces<br>126<br>4<br>177<br>1<br>1<br>0<br>0<br>0<br>0<br>0<br>0<br>0<br>0<br>0<br>0<br>0<br>0<br>0<br>0<br>0<br>0 | Errors<br>7<br>0<br>7<br>0<br>0<br>0<br>0<br>0<br>0<br>0<br>0<br>0<br>0<br>0<br>0<br>0<br>0<br>0<br>0 |

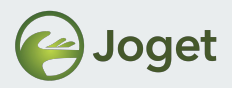

#### **Manage Alerts**

• At the platform-level, Admin can configure alert email notifications based on a selection of metrics.

| PERFORMANCE ALERT          |                    | 3           | ×                    |   |   |                                       |
|----------------------------|--------------------|-------------|----------------------|---|---|---------------------------------------|
| Manage Alert SMTP          |                    |             |                      |   |   |                                       |
| Name<br>No data available. | Time Period (mins) | Threshold   |                      |   | _ |                                       |
| PERFORMANCE ALERT          |                    |             |                      | × |   |                                       |
| Add Alert                  |                    | P           | PERFORMANCE ALERT    |   |   | x                                     |
| Add Alert                  |                    |             | Manage Alert SMTP    |   |   |                                       |
| Metric * 😯                 |                    | · · · · · · | Configure SMTP       |   |   | Θ                                     |
| Threshold * ?              |                    |             | Host *               |   |   | *                                     |
| Lower Bound Threshold?     |                    |             | Port *               |   |   |                                       |
| Time Period (mins) * 🥹     |                    |             | Security             |   | v | · · · · · · · · · · · · · · · · · · · |
| Severity *                 |                    | *           | Password *           |   |   |                                       |
| Email Notification * 😧     |                    | 1           | Form Email Address * |   |   |                                       |
|                            |                    | 1           | Form Display Name    |   |   |                                       |
| L                          |                    |             |                      |   |   | Send Test Email Save                  |

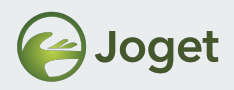

## **Chapter Review**

• General understanding on how APM works in Joget.

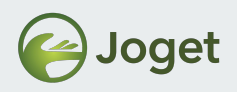

#### Module Review

- 1. Typical stack for Joget.
- 2. Basic Database Management (MariaDB).
- 3. Basic Application Server Management (Tomcat).
- 4. Web Log Viewer.
- 5. Application Performance Monitoring.

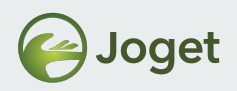

### **Recommended Further Learning**

- Best Practices on Application Building
- Server performance tuning and hardening.
- Database server performance tuning.

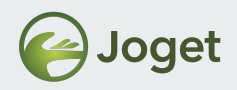

## Stay Connected With Joget DX

- www.joget.org
- community.joget.org
- twitter.com/jogetworkflow
- facebook.com/jogetworkflow
- youtube.com/jogetworkflow